# **Generation G-Suite**

### 0000000000 G-Suite

### 2. \_\_\_\_\_ **Google**" \_\_\_\_\_

3. \_\_\_\_\_\_

- 3.1 \_\_\_\_\_ G Suite Basic 1 \_\_\_"
- 3.2 \_\_\_\_\_
- 3.3 \_\_\_\_\_\_(\_\_\_\_\_)
  - 3.4 \_\_\_\_\_\_
  - 3.5 \_\_\_\_\_\_ "\_\_\_\_\_\_"

## **GOODE G-Suite**

#### 4. \_\_\_\_\_\_ "\_\_\_\_\_"

#### 

DOCODOC: #1108 DOCODOC: : n/a DOCODOC: 2020-05-04 12:12

[]\_[] 2 / 2
 © 2025 Support DotArai <support@dotarai.co.th> | 31-08-2025 19:04
URL: https://faq.dotarai.co.th/index.php?action=faq&cat=39&id=63&artlang=th